### P2 メタデータ追加方法

(Media Compose 8.3.3 以降にて Panasonic P2Plugin 4.8.3 以降を使用すること)

P2クリップの書き出しを行う際、P2のメタデータを含んで書き出すことができます。またMediaComposer上でつけたMakerもメタデータとして書き出すことができます。 このメタデータは、P2製品かP2対応商品にて確認するこが可能です。何もお持ちでない場合でも、当社の無料ビューワーにて確認することができます。(P2 viewer + Windows/Mac ).

この機能を使うことにより、より多くのクリップ情報(creator, Program name, reporter, Scene No等)をクリップ自体に持つことが可能になり、運用時はもとより再利用時の検索等にも有用です。また、Makerの書き出しにより、どこへ音を入れるか、テロップを入れるかなどの情報を、クリップ自体に持たすことができるようになります。

## どのようにメタデータを追加するのか?

- Export volumeのデフォルトの値としてExport Volume Settingで設定可能です。 この値は、Export VolumeへシーケンスをDrag&Dropしたときに反映されます。 変更しなければこの値が書き出しクリップに反映されます。 (詳細はページ2 "Export Volume Setting設定方法"をご確認ください)
- Export Volume内で直接追加/変更することも可能です。
  これにより同じExport Volume内でもシーケンスごとに違うメタデータを書き込むことが可能です。
  (詳細はページ3 "Export Volume内での変更方法"をご確認ください)
- Media Composer上でシーケンスにうったMakerをそのままメタデータとして書き出すことが可能です。 書き出したクリップをP2機器もしくは、TextMemo対応されている商品にて取り込むことで、MediaComposerでうた れたMakerを確認することができます。 また、P2 機器でつけられたTextMemoも同様に書き出すことが可能です。 (詳細はページP4 "Media Composer上のMarker書き出し方法"をご確認ください)

### <u>Export Volume Setting設定方法</u>

### File -> New -> New Export Volume

|                             |                | Ехр      | ort Volume |             |  |
|-----------------------------|----------------|----------|------------|-------------|--|
| Volume Type: Panasonic P2 👻 |                |          |            |             |  |
|                             |                |          |            |             |  |
| Volume Bin Name: New Volume |                |          |            |             |  |
|                             |                |          |            |             |  |
| Video Format                | DVCPROHD 1080i | /59.94 - |            |             |  |
| File Format                 | P2 Format 👻    |          |            |             |  |
| Audin Bit Denth             | 16 Bit 🚽       |          |            |             |  |
| Export To:                  |                |          |            |             |  |
|                             |                |          |            |             |  |
|                             |                |          |            |             |  |
|                             |                |          |            |             |  |
|                             |                |          |            |             |  |
|                             |                |          |            |             |  |
|                             |                |          |            |             |  |
|                             | rolder         |          |            |             |  |
|                             |                |          |            |             |  |
|                             |                |          |            |             |  |
|                             |                |          | None 👻     |             |  |
|                             |                |          |            |             |  |
| Creator                     | Creator        |          |            |             |  |
| Shot Mark                   |                |          |            |             |  |
| Text                        |                |          |            |             |  |
| Scenario                    |                |          |            |             |  |
| ✓ Use                       |                |          |            | ProgramName |  |
| Score No.                   | 1              |          | Taka Na    | 1           |  |
|                             |                |          |            | -           |  |
| News                        |                |          |            |             |  |
| 🗸 🗸 Use                     |                |          |            | Reporter    |  |
| Purpose                     | Purpose        |          |            | Object      |  |
|                             |                |          |            |             |  |
| Load rom XML                |                |          |            |             |  |
| Sav to XML                  |                |          |            |             |  |
|                             |                |          |            |             |  |
| Sa Profile                  |                |          |            |             |  |
|                             |                |          |            |             |  |
|                             | 、い台に           | マカレたック   | ゴーカちきょい。   | トートル        |  |

#### Load From XML: 以前に保存したメタデータを読み込むことや CONTENTS¥CLIP 内のP2 clip自身のメタデータを読み込むことができます(xml)

| @ open rile                                                                                                    |    |        |  |                                                           |                                |                       |              |       | _ |  |  |  |
|----------------------------------------------------------------------------------------------------|----|--------|--|-----------------------------------------------------------|--------------------------------|-----------------------|--------------|-------|---|--|--|--|
| G 🕞 - 🖟 - Computer - 10-FUJII (M:) - 002_wetback_test - dvcprohd_clipmemo - CONTENTS - CLIP - 🔯 Search CLIP                                                                                                    |    |        |  |                                                           |                                |                       |              |       |   |  |  |  |
| Organize 🔻 New folder                                                                                                    |    |        |  |                                                           |                                |                       | 88 -         |       | 0 |  |  |  |
| Fanotas  Fonotas  Ponotas  P | ×. | Name - |  | Date modified<br>3/27/2015 10:41 AM<br>3/27/2015 11:46 AM | Type<br>374L File<br>374L File | Sae                   | 5 KB<br>4 KB |       |   |  |  |  |
| File name: 0966SS,XML                                                                                                    |    |        |  |                                                           | •                              | Templates ("r<br>Open | nl)<br>C     | ancel | • |  |  |  |

P2 メタデータ この値がExport volumeのデフォルト値となります.

Creator : alphanumeric, max 30 char Short mark : true or false Text : クリップのテキストメモとして1つ設定可能です Media Composerのmarkerを使用する場合は書き込まないでください Program Name : alphanumeric Scene No and Take Noを使用する場合は必須です Scene No. : numeric ,0 to 2147483647 Take No. : numeric ,0 to 2147483647 Reporter : alphanumeric , max 30 char Purpose : alphanumeric, max 100 char Object : alphanumeric, max 100 char

#### Save to XML: 現在のメタデータを再利用のために保存できます

| 🗐 Save File                                                                           |                     |                    |             |            | ×        |  |  |  |  |  |  |  |  |
|---------------------------------------------------------------------------------------|---------------------|--------------------|-------------|------------|----------|--|--|--|--|--|--|--|--|
| 🚱 🕞 🖉 🔸 Computer + 10-FUJII (M:) + 002_writback_test + 🔹 👘 🔯 Search 002_writback_test |                     |                    |             |            |          |  |  |  |  |  |  |  |  |
| Organize 🔻 New folder                                                                 |                     |                    |             | 80 -       | • 🕐      |  |  |  |  |  |  |  |  |
| ★ Eavorites                                                                           | Name *              | Date               | Туре        | Size Tags  |          |  |  |  |  |  |  |  |  |
| E Desktop                                                                             | avd50               | 2/20/2017 4:37 PM  | File folder |            |          |  |  |  |  |  |  |  |  |
| Secent Places                                                                         | b dvcprohd_clipmemo | 3/21/2017 4:20 PM  | File folder |            |          |  |  |  |  |  |  |  |  |
| Oreative Cloud Files                                                                  | 🔒 eAVCIntra         | 4/24/2017 3:47 PM  | File folder |            |          |  |  |  |  |  |  |  |  |
| Downloads -                                                                           | default.xml         | 3/22/2017 10:29 AM | XML File    | 1 KB       |          |  |  |  |  |  |  |  |  |
| E Desktop                                                                             |                     |                    |             |            |          |  |  |  |  |  |  |  |  |
| 词 Libraries                                                                           |                     |                    |             |            |          |  |  |  |  |  |  |  |  |
| Documents                                                                             |                     |                    |             |            |          |  |  |  |  |  |  |  |  |
| J Music                                                                               |                     |                    |             |            |          |  |  |  |  |  |  |  |  |
| Subversion                                                                            |                     |                    |             |            |          |  |  |  |  |  |  |  |  |
| Videos                                                                                |                     |                    |             |            |          |  |  |  |  |  |  |  |  |
| -                                                                                     |                     |                    |             |            |          |  |  |  |  |  |  |  |  |
| File name: Marcular                                                                   |                     |                    |             |            |          |  |  |  |  |  |  |  |  |
| Save as type: Templates (*.xml)                                                       |                     |                    |             |            | •        |  |  |  |  |  |  |  |  |
|                                                                                       |                     |                    |             |            | . 1      |  |  |  |  |  |  |  |  |
| Hide Folders                                                                          |                     |                    | L           | Save Cance | <u> </u> |  |  |  |  |  |  |  |  |

## <u>Export Volume内での変更方法</u>

シーケンスをExport VolumeにDrag&Dropした時,まずExport Volume Settingで書かれたメタデータが初期値として書かれます。 Export Volume内で変更したいカラムをクリックすることにより、追加、変更可能です。

|    |       |                              |                  |                                          |              |  |  |                                | * AVCIntra10 | 00 |           |        |    |         |     |                  |          |           |                |         |   |   |  |
|----|-------|------------------------------|------------------|------------------------------------------|--------------|--|--|--------------------------------|--------------|----|-----------|--------|----|---------|-----|------------------|----------|-----------|----------------|---------|---|---|--|
|    |       |                              |                  |                                          |              |  |  |                                | ~            |    |           |        |    |         |     |                  |          |           |                |         |   |   |  |
|    | Volum | e: Panasonic Set Location    | 1: M:1002_writba | ack_test\eAVCIntra                       |              |  |  |                                |              |    |           |        |    |         |     |                  |          |           |                |         |   |   |  |
|    |       |                              |                  |                                          |              |  |  |                                |              |    | TapeID Au | dic SR |    | Creator |     |                  |          | er Progra |                |         |   |   |  |
|    |       | Untitled Sequence.01.Copy.02 |                  |                                          |              |  |  |                                |              |    |           |        |    | Creator | 2 T | Object           | Reporter | r Progra  |                | Purpose |   |   |  |
|    |       |                              |                  |                                          |              |  |  |                                |              |    |           |        |    |         |     |                  |          |           |                |         |   |   |  |
|    |       |                              |                  |                                          |              |  |  |                                |              |    |           |        |    |         |     |                  |          |           |                |         |   |   |  |
|    |       |                              |                  |                                          |              |  |  |                                |              |    |           |        |    |         |     |                  |          |           |                |         |   |   |  |
| 86 |       | Untitled                     |                  | ρI                                       |              |  |  |                                |              |    |           |        |    |         |     |                  |          |           |                |         |   |   |  |
|    |       |                              |                  |                                          |              |  |  |                                |              |    |           |        |    |         |     |                  |          |           |                |         |   |   |  |
|    |       |                              |                  |                                          |              |  |  |                                |              |    |           |        |    |         |     |                  |          |           |                |         |   |   |  |
|    |       |                              |                  |                                          |              |  |  |                                |              |    |           |        |    |         |     |                  |          |           |                |         |   | _ |  |
|    |       | Unitited Sequence.01         | 0                | 4/24/2017 15:53:39<br>4/24/2017 15:50:50 | 0.00<br>0:00 |  |  | V1 A1-2 TC1,8<br>V1 A1-2 TC1,8 | 01:00:00:00  |    |           | tr     | ue | Pana    | 1   | Object<br>Object | Reporter | r Progra  | mName<br>mName | Purpose | 2 |   |  |

# <u>Media Composer上のMarker書き出し方法</u>

シーケンスにMarkerを追加し、そのシーケンスを書き出すことだけでそのMakerがメタデータに追加されます。

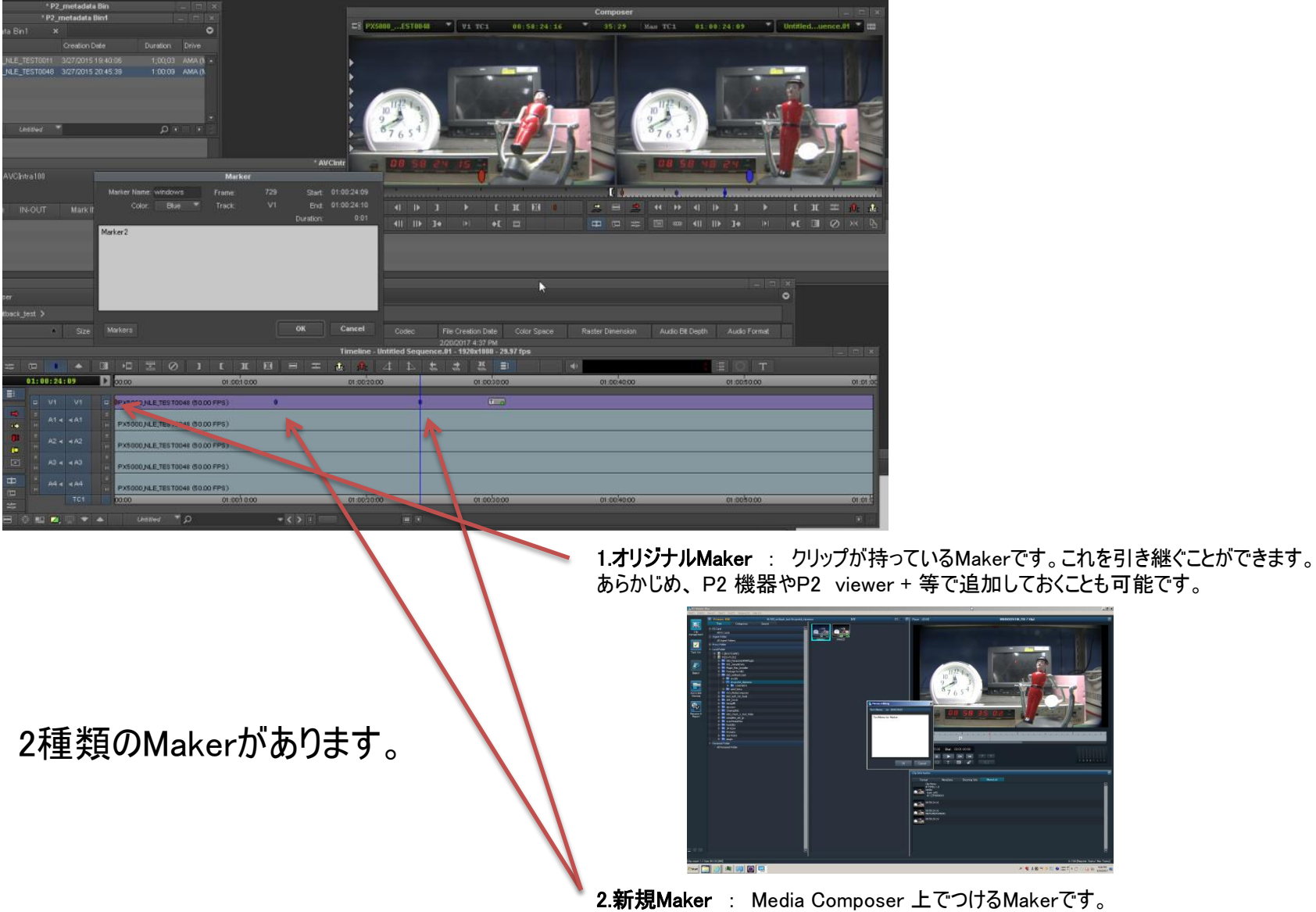

Notice : Markerの追加は必ずVideo trackにしてください

### <u>Media Composer上の Marker書き出し方法(書き出し結果)</u>

Export Volume内の書き出されたクリップをロードすることのより確認可能です.

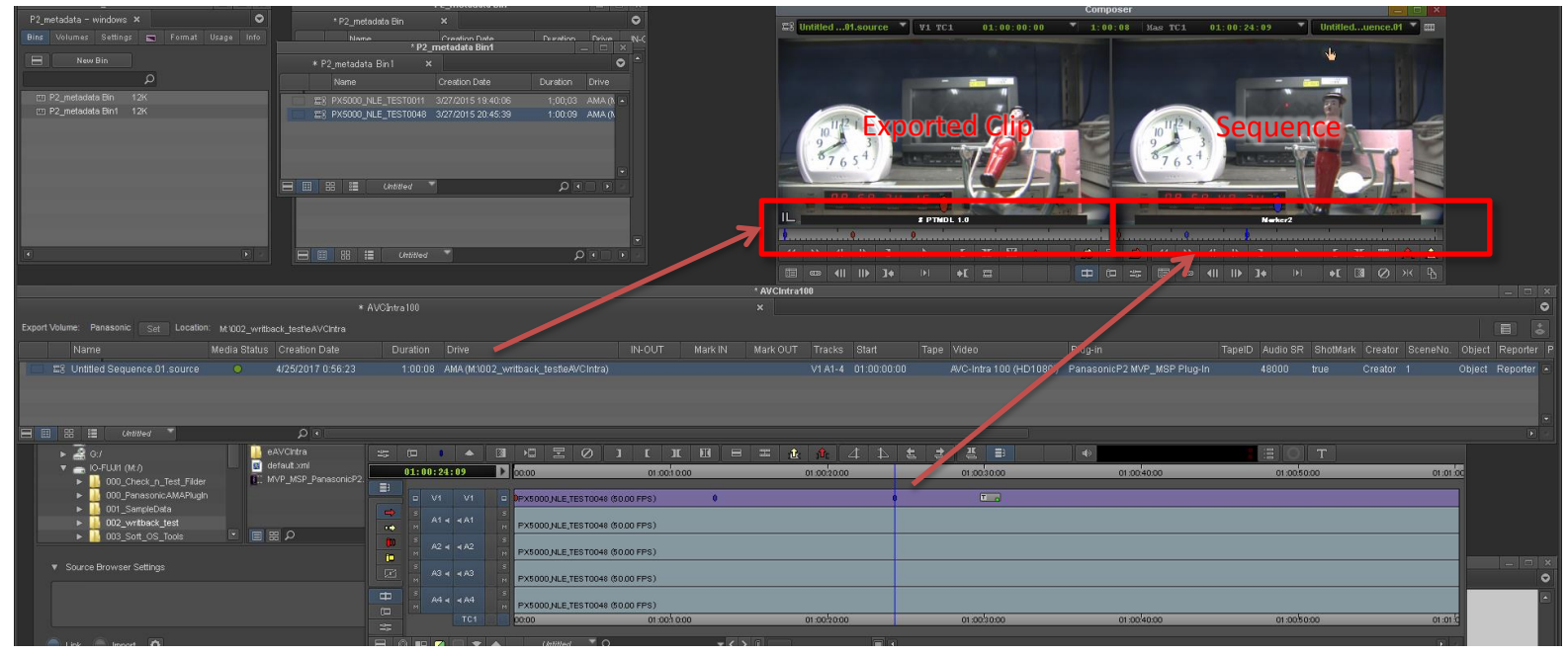

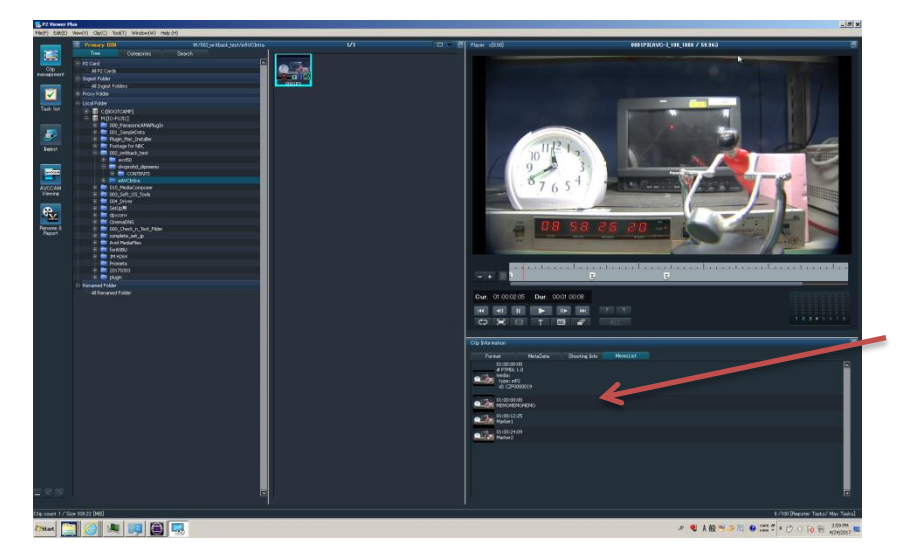

P2機器や対応機器にて確認することもできます 何もない場合でも当社無料ビューワで確認可能です (P2 viewer + Windows/Mac Free)

MakerはTextMemoとして書き出されます。